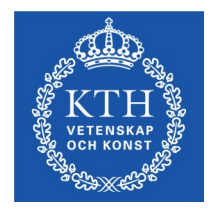

# USER GUIDE

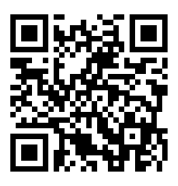

# VIDEO CONFERENCING SYSTEM

## PRIOR TO MEETING

#### START SYSTEM

**••**•

Start the system by turning on the screens and press power/red phone key on the remote (wait a few seconds).

### CAMERA IMAGE 🛛 🖉

1. Make the necessary adjustments by zooming the camera so that everyone are seen on screen. Take care so that the camera is not directed against sunlight.

2. Use selfview key to open and close window which shows the image you are sending out.

### DURING MEETING

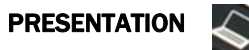

1. When presentating from a computer, wait until current presentation is turned off.

2. Press the computer key.

### MUTE

The microphone is self-adjusting, which means that all sounds will be heard; whispering, tapping with feet or fingers etc..

Make it a habit to mute your microphone if your site is not speaking.

CAMERA

Adjust the camera angle by using the arrow keys.

### START MEETING

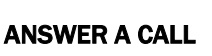

Answer a call by pressing the green phone key on the remote.

### CALLING AN IP/ SIP ADDRESS

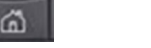

Press the house-key on the remote and then the OK –key.
Type the IP adress, change between letters and numbers by holding in # key. For full stop press and hold 1, remove text with C.

3.Start calling the other system by pressing the green phone or OK-key

### CALL A CONTACT IN THE ADDRESS BOOK

Video conferencing systems at KTH, Virtual meeting rooms and Jabber Video clients are located in the address book.

1.Press the address book on the remote and navigate by using arrow keys or use search.

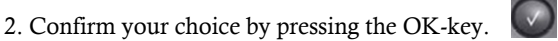

3.To call press green phone key or OK-key.

### CALL LATEST CONTACTED

1.By pressing the green phone the last calls are shown.

2.Use arrow keys to navigate between posts.

3.To call press green phone key or OK-key.

END MEETING

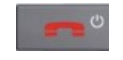

### END THE VIDEOCONFERENCE

End the meeting by pressing the red phone key on the remote.

### TURN OFF THE SYSTEM

Place the Remote on the table, the system will go down into sleep mode automatically within 5 minutes.

Do not turn off the Video system by disconnecting the power cable.

## SHARE SCREEN

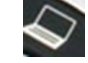

You do not need to be in a videoconference to share your screen. Start the system and share your screen by pressing the computer key on the remote.

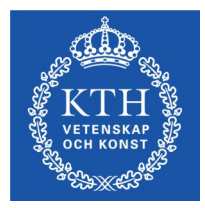

## LATHUND

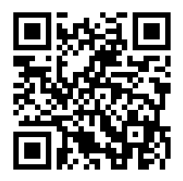

# FÖR VIDEOKONFERENSSYSTEM

## INFÖR MÖTET

STARTA SYSTEMET

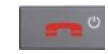

Slå på skärmen genom att trycka på power knappen/ rödtelefonlur på fjärrkontrollen.

Det kan ta några sekunder innan systemet sätts igång.

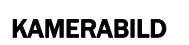

1. Tryck på **layoutknappen** och **selfview** för att öppna och stänga vyn av den egna kamerabilden.

2.Kontrollera att deltagarna syns i kameran alternativt justera kameravinkeln eller zoomen. Navigera med hjälp av pilarna.

## UNDER MÖTET— FUNKTIONER

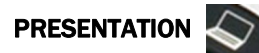

1.Vänta tills den tidigare presentationen har tagits bort innan du presenterar från laptop.

2. Tryck på datorknappen.

### MUTE

Mikrofonen är självjusterande, vilket innebär att alla ljud hörs (viska, knacka med fötter eller fingrar osv).

Gör det till en vana att stänga av mikrofonen när du inte har ordet.

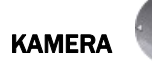

Justera kameran i rummet med hjälp av pilarna.

### STARTA MÖTET

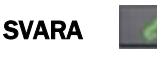

Svara genom att trycka på den gröna telefonluren på fjärrkontrollen.

RING IP/ SIP ADRESS

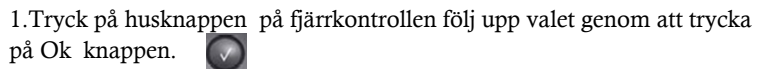

2. Fyll i IP adress (använd # knappen för att gå mellan bokstäver och siffror). För punkt håll 1 nedtryckt, ta bort text med C.

3. Tryck på Ok knappen eller den grönatelefonluren för att ringa upp det andra systemet.

4. Virtuella rum— ange rumsnumret följt av #

RING KONTAKT I ADRESSBOKEN

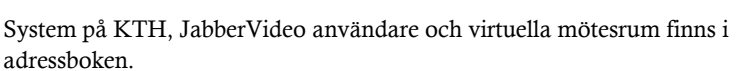

1. Tryck på telefonboken och navigera med pilarna på fjärrkontrollen.

2. För att bekräfta val använd Ok knappen.

3. Tryck på Ok knappen eller den grönatelefonluren för att ringa upp det andra systemet.

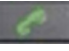

### **RING UPP SENAST KONTAKTAD**

1. Tryck på den grönatelefonluren för att se de senast kontaktade.

2.Navigera med pilarna.

3. Tryck på Ok eller den gröna telefonluren för att ringa upp det andra systemet.

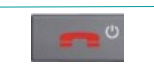

## AVSLUTA VIDEOKONFERENSEN

AVSLUTA MÖTET

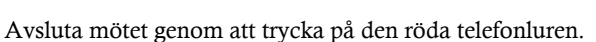

### STÄNG AV SYSTEM

Placera fjärrkontrollen på bordet, systemet kommer att gå ner i **viloläge** automatiskt inom 5 minuter.

Stäng inte av videosystemet genom att dra ur strömkabeln.

## DELA SKÄRM

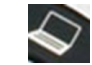

Dela din datorskärm utan att vara i en videokonferens. Starta systemet och dela din skärm genom att trycka på datorknappen på fjärrkontrollen.